Procedure & Checklist for submission of e-intimation of commencement of construction to WBIDC

1. Procedure

Login to the online system: <u>https://edistrict.wb.gov.in/PACE/login.do</u>

After login the following page appears where applicant is required to click on 'e-commencement':

| ← → C            | edistrict what ov in /PACE/welcome      | do20M     | ASP CSRETOKEN=0AP8-SEIW-1A60                                                                                   | 0-7000-006M                           | -RWRE-G6F9-HEO7#                                                                                                | *   |  |  |
|------------------|-----------------------------------------|-----------|----------------------------------------------------------------------------------------------------|---------------------------------------|----------------------------------------------------------------------------------------------------|-----|--|--|
| Track Applicatio | e-Commencement Draft Application Notice | & Reports | e-Notice A/C Stmnt Grievance Soluti                                                                            | ion Payment Pen                       | ding                                                                                                    | A   |  |  |
|                  |                                         |           |                                                                                                    |                                       |                                                                                                    |     |  |  |
|                  | <i>e</i> -DISTRICT                      | View      | Status - Downloads - Per                                                                                       | nding Inbox <del>-</del>              |                                                                                                    | (   |  |  |
|                  |                                         | 10        |                                                                                                    | -                                     |                                                                                                    |     |  |  |
|                  | District (26 Services)                  |           |                                                                                                    |                                       | WBIDC × Search for se                                                                                           | Q ) |  |  |
|                  | Licenses                                | 14        | Grievance Redressal / RTI                                                                                      | 2                                     |                                                                                                    |     |  |  |
|                  | Certificates                            | 7         | Others                                                                                                    | 3                                     | <ul> <li>Issuance of Certificate for Completion up to Plinth Level for Building by WBIDC</li> </ul>             |     |  |  |
|                  |                                         | _         | ( Internet in the second second second second second second second second second second second second second s |                                       | Issuance of Occupancy Certificate of Industrial Building by WBIDC                                               |     |  |  |
|                  | Development Authority (22 Services)     |           | Department (93 Services)                                                                                       |                                       | Sanction of Industrial Building Plan by WBIDC                                                                   |     |  |  |
| nks              | NKDA                                    | 17        | Registration of Societies                                                                                      | 5                                     |                                                                                                    |     |  |  |
| 2                | KMDA                                    | 3         | Co Operation                                                                                                   | 24                                    |                                                                                                    |     |  |  |
| sefu             | ADDA                                    |           | Land & Land Reforms                                                                                            | 2                                     |                                                                                                    |     |  |  |
| 5 I              | SJDA                                    |           | Registration & Stamp Revenue                                                                                   | 1                                     |                                                                                                    |     |  |  |
| _                |                                         |           | Labour                                                                                                    | 8                                     |                                                                                                    |     |  |  |
|                  | Development Corporation (14 Service     |           | UD & MA                                                                                                    | 13                                    |                                                                                                    |     |  |  |
|                  | WBEIDC                                  | 3         | Power & NES                                                                                                    | 28                                    |                                                                                                    |     |  |  |
|                  | WBSIDC                                  | 5         | Tourism                                                                                                    | 2                                     |                                                                                                    |     |  |  |
|                  | WBIDC                                   | 3         | HOUSING                                                                                                    | 2                                     |                                                                                                    |     |  |  |
|                  | WBIIDC                                  | 3         | Fire & Emergency Services                                                                                      | 8                                     |                                                                                                    |     |  |  |
|                  |                                         |           |                                                                                                    |                                       |                                                                                                    |     |  |  |
|                  |                                         | _         |                                                                                                    |                                       | Ser Cardenau Cardenau Cardenau Cardenau Cardenau Cardenau Cardenau Cardenau Cardenau Cardenau Cardenau Cardenau |     |  |  |
|                  |                                         |           |                                                                                                    | Designed and developed by TCS Limited |                                                                                                    |     |  |  |

On clicking on 'e-commencement' the following page appears where one is required to enter details to search application and then proceed further to submit e-intimation of commencement of construction to WBIDC, online:

| 🥉 West Bengal                                         | e-District                                                                                                    | × +                         |                    |                       |               |      |                       |              |  |  |
|-------------------------------------------------------|----------------------------------------------------------------------------------------------------|-----------------------------|--------------------|-----------------------|---------------|------|-----------------------|--------------|--|--|
| $\  \   \leftarrow \  \   \rightarrow \  \   {\tt G}$ | edistrict                                                                                                    | t.wb.gov.in/PAC             | E/welcome.do       |                       |               |      |                       |              |  |  |
|                                                       |                                                                                                    | West Ben<br><b>2-Distri</b> | GAL<br>CT          |                       |               |      |                       |              |  |  |
|                                                       | Home                                                                                                    | Site Map                    | View Status 👻      | Downloads 👻           | About Service | s 🔻  | User Profile          | Pending Inbo |  |  |
|                                                       | e-Commencement   Track Application   Pending For Date Range   Grievance Solution   e-Notice   Notice & Reports   Approved Application   Payment Pending A |                             |                    |                       |               |      |                       |              |  |  |
|                                                       | e-Intimation for Commencement of Building Construction to WBID                                                                                            |                             |                    |                       |               |      |                       |              |  |  |
|                                                       |                                                                                                    |                             | 1                  | Application Identific | ation Number: | Appl | cation Identification | on Number    |  |  |
|                                                       |                                                                                                    | Registr                     | ation Number/Sanct | tion Number/Asses     | ment Number:  | Regi | stration Number/S     | Sanction Nun |  |  |
|                                                       | Search Application                                                                                                    |                             |                    |                       |               |      |                       |              |  |  |

2. Checklist:

Note- No document is required to be submitted for e-intimation of commencement of construction to WBIDC.